# SU-MOOC 강좌 신청 안내

### - 도서관 온라인 이용 교육 -

1. SU-MOOC 메인 화면에서 <mark>로그인</mark> 클릭!

사이트 주소: <u>https://mooc.syu.ac.kr</u>

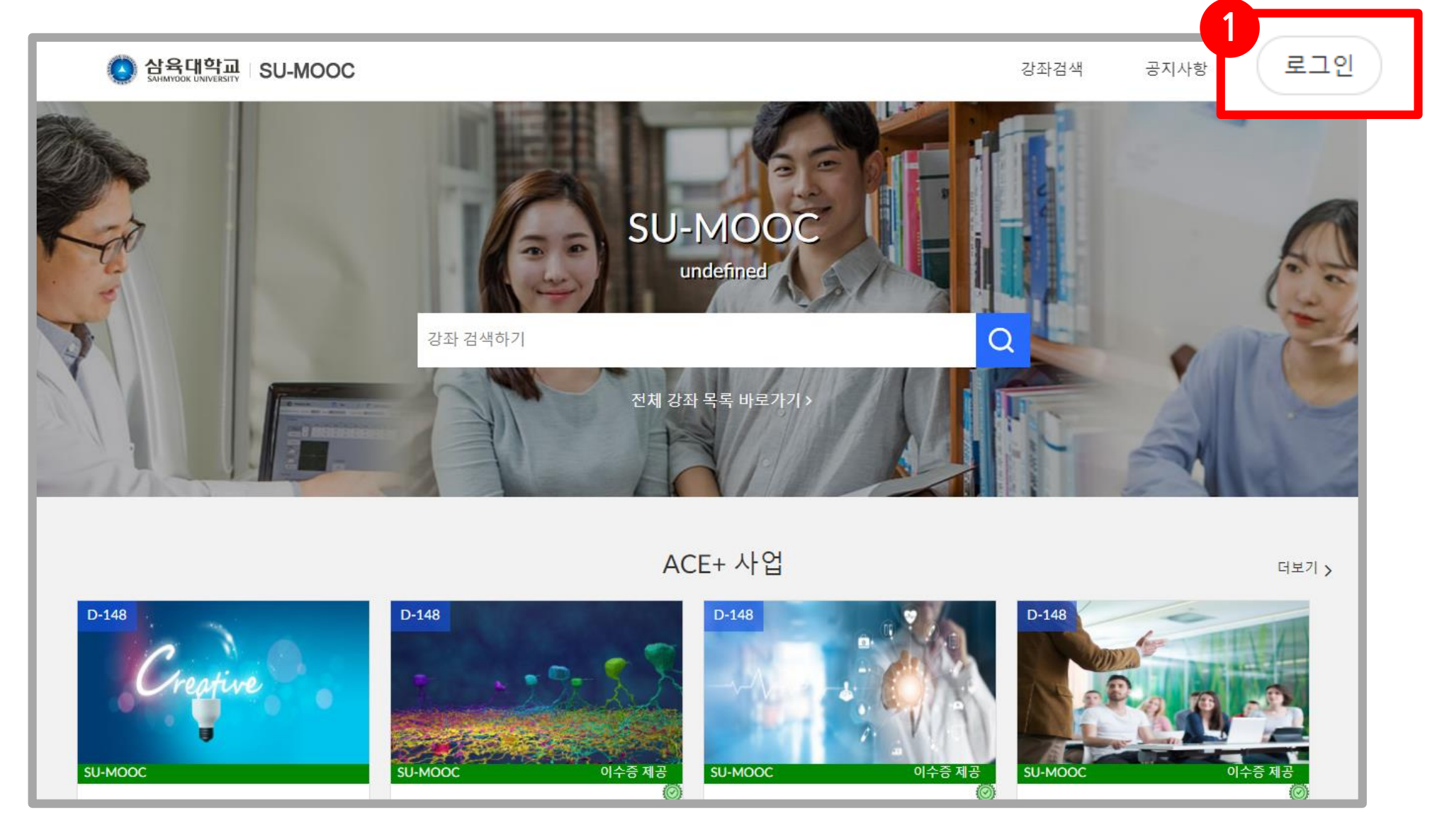

#### 2. 학교 계정으로 통합 로그인

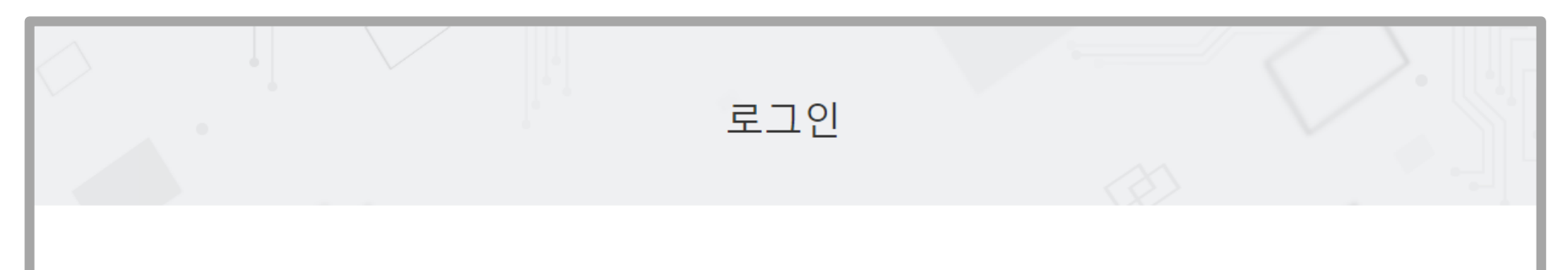

| 학교 계성으로 동합 로그인 [ <b>/</b> ]                                  | ID<br>비밀번호    |            |
|--------------------------------------------------------------|---------------|------------|
| ※ 재학생이나 교직원의 경우 학교에서 사용하는 계정(id 또는<br>학번)을 사용하여 로그인할 수 있습니다. | 로그인           |            |
|                                                              | 아직 회원이 아니신가요? | <u>회원가</u> |

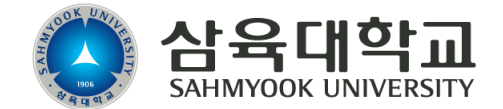

## SU-MOOC 강좌 신청 안내 - 도서관 온라인 이용 교육 -

#### 3. SU-MOOC 메인 화면에서 도서관 온라인 이용 교육 검색

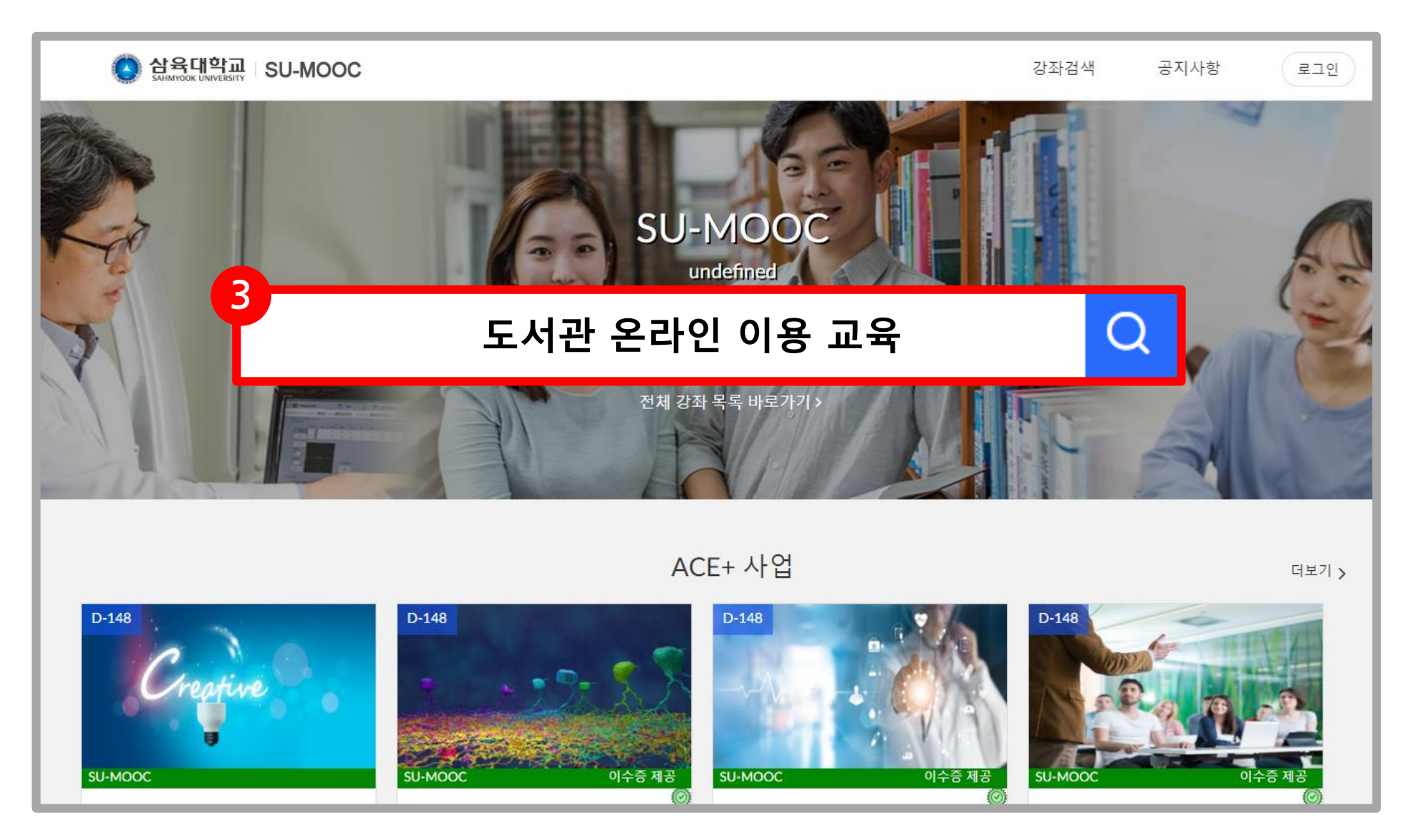

#### 4. 도서관 온라인 이용 교육 클릭!

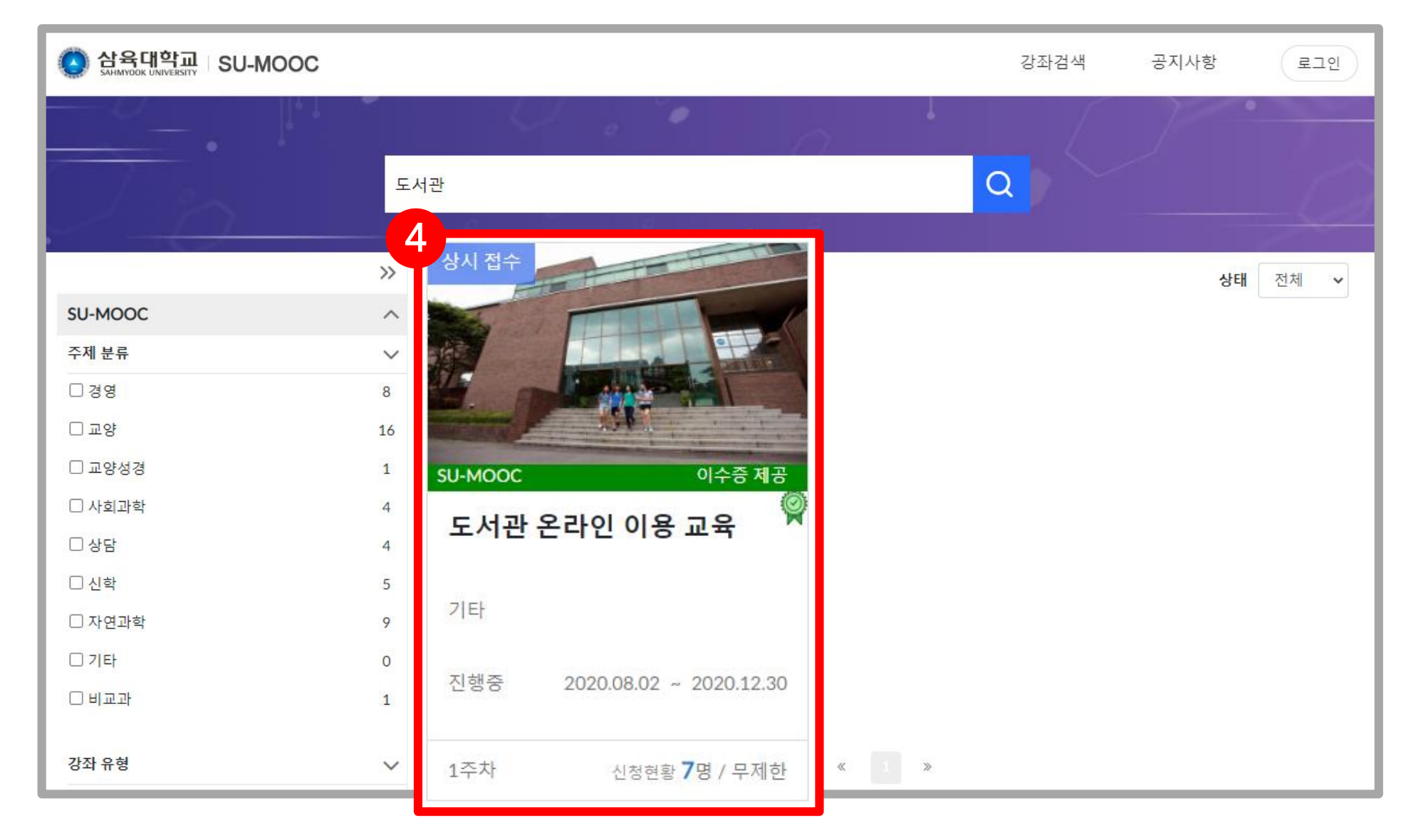

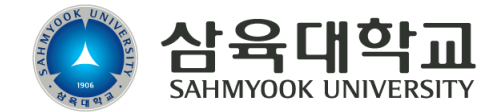

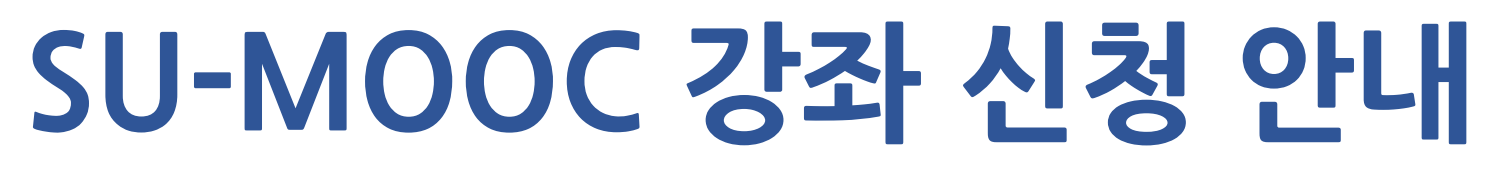

#### - 도서관 온라인 이용 교육 -

#### 5. 도서관 온라인 이용 교육 신청 버튼 클릭!

| SAHMYOOK UNIVERSITY SU-MOOC                                                                                       |                                                                              | 강좌검색                             | 공지사항 🗸                                     |
|----------------------------------------------------------------------------------------------------|------------------------------------------------------------------------------|----------------------------------|--------------------------------------------|
| <image/>                                                                                                    | .서관 온라인 이용 교육<br>상시모집   학습 기간 2020.08.02 ~<br>강좌 언어<br>한국어 감의 길이<br>1주<br>신청 | · 2020.12.30<br>권장 학습 시·<br>1 시간 | 간 이수증 제공 여부<br>제공<br>신청현황 <b>7 명</b> / 무제한 |
| 강좌소개                                                                                                    |                                                                              | 🗄 신청기간                           | 상시모집                                       |
|                                                                                                    |                                                                              | 🔲 제공기관                           | 삼육대학교                                      |
| 이수 기준                                                                                                    |                                                                              | ▽ 주제분류                           | 비교과                                        |
| <b>진도율 :</b> LMS 상의 학습 진도율을 토대로 해당 설정 기준 이상 학습 시 이수<br><b>성적 이수율 :</b> LMS 상의 성젹 평점을 토대로 해당 설정 기준 이상의 성적을 취득 시 이수 |                                                                              | ≔ 강좌유형                           | 기타                                         |
| TEO                                                                                                    | L+L1                                                                         | ⊕ 강좌언어                           | 하국어                                        |

#### 6. 해당 화면이 보이면 <mark>수강신청 완료</mark>!

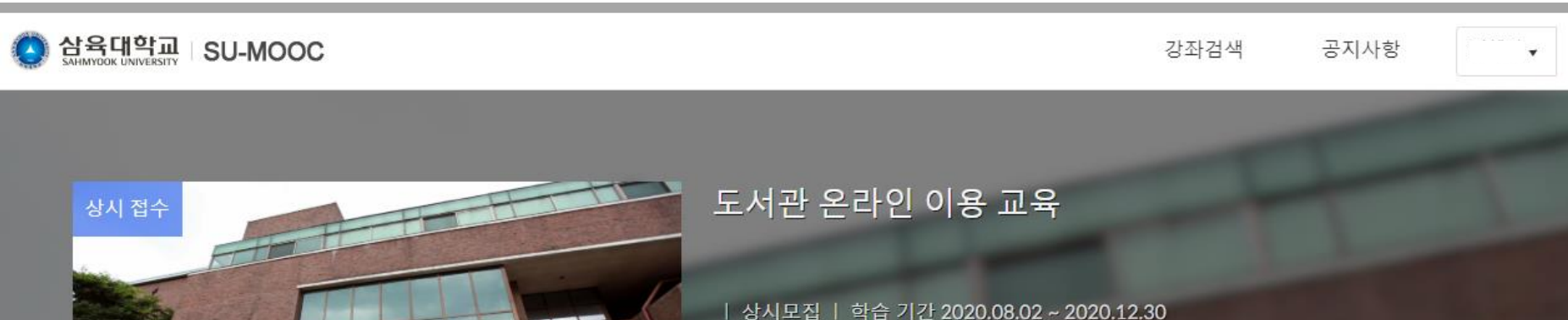

|                                                                                                    | 강좌 언어<br>한국어     | 강의 길이<br>1 주 | 권장 학습<br>1 시 7                                                         | 시간 이수증 제공 여부<br>간 제공       |
|----------------------------------------------------------------------------------------------------|------------------|--------------|------------------------------------------------------------------------|----------------------------|
|                                                                                                    | 학습하러 가기 🖒        | 수강 취소        |                                                                        | 신청현황 <b>7 명</b> / 무제(      |
|                                                                                                    |                  |              |                                                                        |                            |
| 강좌소개                                                                                                    |                  | ť            | 1 신청기간                                                                 | 상시모집                       |
| 강좌소개                                                                                                    |                  | Ē            | ੇ 신청기간<br>] 제공기관                                                       | 상시모집<br>삼육대학교              |
| 강좌소개<br>이수 기준                                                                                                    |                  | Ē            | 3 신청기간<br>]] 제공기관<br>]] 주제분류                                           | 상시모집<br>삼육대학교<br>비교과       |
| 강좌소개         이수 기준         진도율 : LMS 상의 학습 진도율을 토대로 해당 설정 기준 이상 학습 시<br>성적 이수율 : LMS 상의 성적 평점을 토대로 해당 설정 기준 이상의 성 | 이수<br>적을 취득 시 이수 | E<br>        | <ul> <li>▲청기간</li> <li>제공기관</li> <li>7 주제분류</li> <li>■ 강좌유형</li> </ul> | 상시모집<br>삼육대학교<br>비교과<br>기타 |

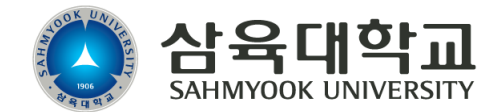